# RecelFA

# **Recel3 MPU based on FPGA**

# Hardware version v1.00

## **Software Version 1.00**

## user manual

ralf@lisy.dev

v1.01 27.06.2024

## Table of contents

| Important remark                                       | . 3 |
|--------------------------------------------------------|-----|
| 1. Introduction                                        | . 3 |
| 2. Quickstart                                          | . 4 |
| 3. Installation                                        | . 5 |
| 4. Dip Switch Settings                                 | . 5 |
| 4.1. DIP Switch S1: game select                        | . 5 |
| 4.2. DIP Switch S2: options                            | . 5 |
| 4.2.1. S2-Dip1 -> init nvram                           | . 5 |
| 4.2.2. S2-Dip2 -> enable background music              | . 5 |
| 4.2.3. S2-Dip3 -> enable sound effects                 | . 5 |
| 4.2.4. S2-Dip4 -> speed boot                           | . 5 |
| 4.2.5. S2-Dip5 -> disable original sound               | . 5 |
| 4.2.6. S2-Dip6 -> Mission Pinball Framework (MPF) mode | . 5 |
| 5. boot sequence                                       | . 6 |
| 5.1. phase 1: boot message                             | . 6 |
| 5.2. phase 2: SD card read                             | . 6 |
| 5.3. phase 3: program execution                        | . 6 |
| 6. Miniplayer                                          | . 7 |
| 6.1. background music. Prepare the SD card             | . 7 |
| 7. Put the RecelFA Image to the SD card                | . 8 |
| 8. programming the FPGA                                | . 9 |
| 8.1. programmer software                               | . 9 |
| 8.2. install the driver for your USB Blaster           | . 9 |
| 8.3. program your FPGA 1                               | 10  |
| 9. structure of SD card                                | 13  |
| 9.1. RecelFA image 1                                   | 13  |
| 9.2. use your own roms                                 | 13  |
| 10. serial interface                                   | 14  |
| 10.1. windows com port1                                | 14  |
| 10.2. terminal program                                 | 14  |
| 10.3. NVRAM values                                     | 15  |
| Appendix A 'game select'                               | 16  |

## **Important remark**

By using RecelFA it is possible to damage your pinball machine. As this is a private project with NO commercial interest the author accepts no liability for any damage that may arise by using RecelFA!

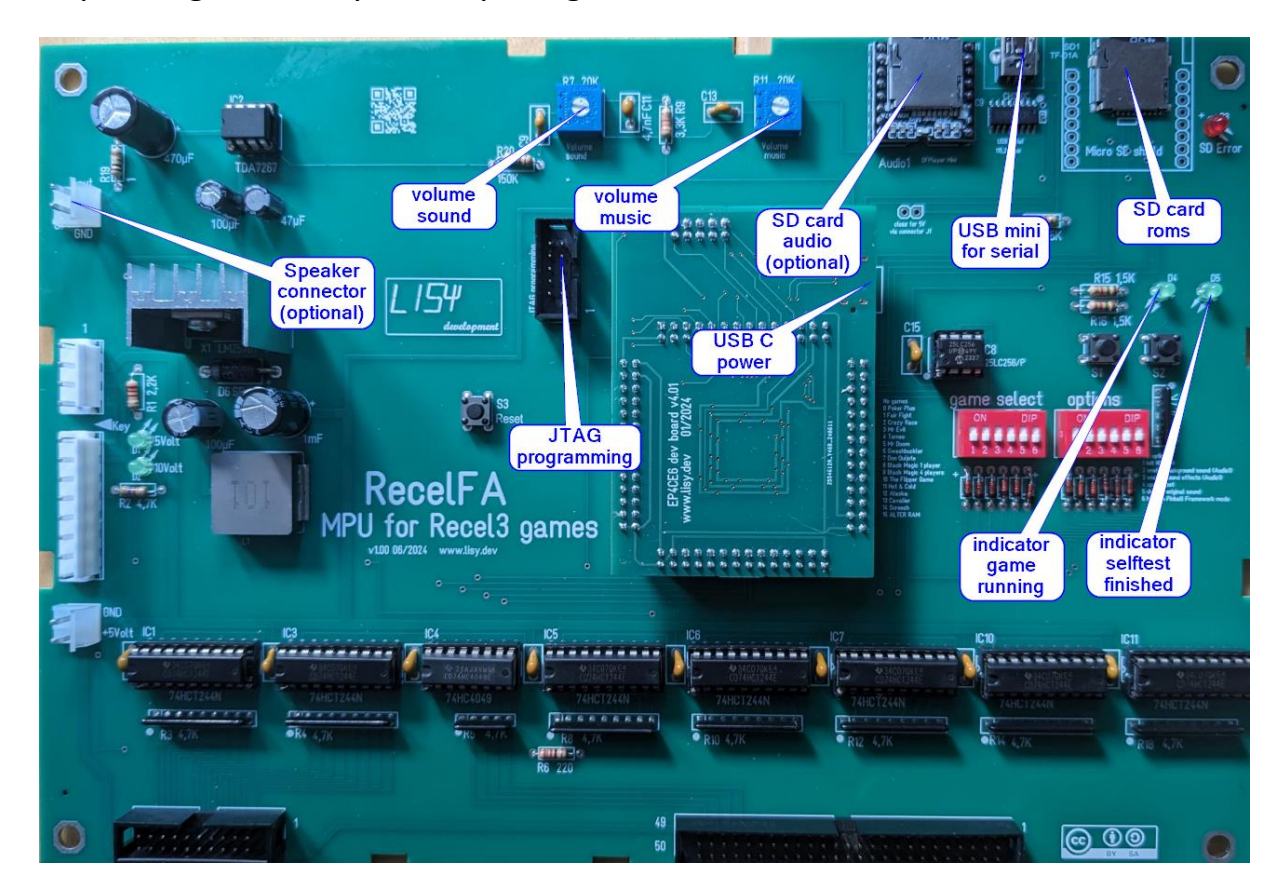

## **1. Introduction**

RecelFA use a Cyclone IV FPGA which emulates the hardware of a Recel3 MPU.

#### What do you need?

- Possibility to read/write micro SD cards
- A PC with an USB port in order to be able to program the FPGA

## 2. Quickstart

- 1. Download latest versions of the SD card Image and the FPGA program from lisy.dev
- 2. Write the image to a SD card
- 3. Program the FPGA
- 4. Configure switch 'game select' according to your pinball ( Appendix A )
- 5. Replace your original Recel3 MPU with RecelFA
- 6. On first boot start the game with option DIP1 to ON
- 7. Switch the Game ON
- 8. Enjoy

### 3. Installation

RecelFA boards have the same connectors and same mounting holes as the original Recel3 MPUs, so replacing of the board can be done in seconds.

### 4. Dip Switch Settings

#### 4.1. DIP Switch S1: game select

Here you can select what game RecelFA should run. This depends on the roms placed on the SD card. See Appendix A for a full list and Chapter 'SD card' for an explanation of the structure of the SD card content.

#### 4.2. DIP Switch S2: options

Default setting is all ,OFF'

**4.2.1. S2-Dip1 -> init nvram** Set to ON to init the NVRAM with default values. Recommended for first boot of a selected game

#### 4.2.2. S2-Dip2 -> enable background music

Set to ON to activate background music via MP3 Miniplayer and RecelFA amplifier

4.2.3. S2-Dip3 -> enable sound effects Set to ON to activate sound via RecelFA amplifier

**4.2.4.** S2-Dip4 -> speed boot Set to ON to activate 'speed boot'. Recel3 selftest will be executed 10 times faster

**4.2.5. S2-Dip5 -> disable original sound** Set to ON to disable sound output via Recel amplifier

4.2.6. S2-Dip6 -> Mission Pinball Framework (MPF) mode

Set to ON to use MPF via USB serial (not implemented yet).

### **5. boot sequence**

#### 5.1. phase 1: boot message

Immediately after switching on the pinball following output on the display of your pinball machine

Display 1: < software version of programmed FPGA > Display 2: < decimal setting of 'game select' > Display 3: < decimal setting of 'options' > Display 4: "50963" (fix ID of ReceIFA ) or "56" in case of 'SD error"

So for example for a Recel3 'Mr Doom' (Gamenumber 5 ) with Software version 019 and option DIP 6 to ON, you will see:

#### 5.2. phase 2: SD card read

RecelFA tries to read the SD card content, if this fails the red LED 'SD card errror' will go ON and '56' will be shown at display 4.

#### 5.3. phase 3: program execution

The code indicated by the Dip switch 'game select' is red from the SD card and executed. If the code runs (regular display strobes are present) LED D4 will go ON. Now the display is under control of the loaded game code.

## 6. Miniplayer

RecelFA has an integrated Miniplayer ( <u>https://wiki.dfrobot.com/DFPlayer\_Mini\_SKU\_DFR0299</u> ) which supports WAV and MP3 encoded files.

Features:

- Sampling rates (kHz): 8/11.025/12/16/22.05/24/32/44.1/48
- Fully supports FAT16, FAT32 file system, maximum support 32G of the TF card

You need to connect a speaker ( 40hm or 80hm ) to the speaker connector on ReceIFA.

#### 6.1. background music. Prepare the SD card

For background music create a folder '02' on the SD card for the Miniplayer and put the WAV and/or MP3 files of your choice in that folder. With option 'background music' set to ON, RecelFa will play all these files (random order) during gameplay.

## 7. Put the RecelFA Image to the SD card

On my website you will find the latest version of the ReceIFA SD image file which have all the roms and need to be written to a SD card. I do recommend using win32diskimager.

https://sourceforge.net/projects/win32diskimager/

Best to use cheap standard SD cards with 4..32 Gbyte.

| 👒 Win32 Disk Imager - 1.0                  | — | $\Box$ $\times$ |  |
|--------------------------------------------|---|-----------------|--|
| Image-Datei                                |   | Datenträger     |  |
| N:/Projekte/FPGA Recel/RecelFA_SD_v019.img | 2 | [F:\] ▼         |  |
| Hash                                       |   |                 |  |
| None  Generate Copy                        |   |                 |  |
| Read Only Allocated Partitions             |   |                 |  |
| Fortschritt                                |   |                 |  |
|                                            |   |                 |  |
| Abbrechen Lesen Schreiben Verify Only      | , | Beenden         |  |
|                                            |   |                 |  |

After flashing you will see, independent of the original size of your SD card, a 128Mbyte drive with the rom images.

## 8. programming the FPGA

To program the FPGA you need the Quartus Programmer.

#### 8.1. programmer software

It can be downloaded from the Intel Website for free:

https://cdrdv2.intel.com/v1/dl/getContent/666221/666245?filename=QuartusProgrammerSetup-13.1.0.162.exe

Note: Intel has discontinued support for Cyclone II by end of 2021 and will eventually remove version 13.0sp1 from the download section ( the used FPGA for BallyFA is quite old ,and therefor cheap. ) I have tested latest version ( v21.4 ) which worked also, but I recommend to use 13.0sp1 if available.

#### 8.2. install the driver for your USB Blaster

When connecting your USB Blaster the first time it will not be recognized correctly by Windows.

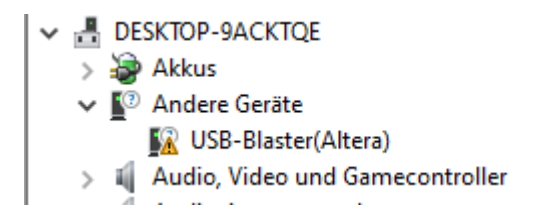

You also need to install the driver for your USB Blaster. The driver comes together with the installation of the programmer and is located in the 'driver' subdirectory.

- Right click on the entry in the device manager and choose 'update driver' (Treiber aktualisieren)
- Choose 'search for driver on this PC' (auf dem Computer nach Treibersoftware suchen)
- For a default installation select 'C:\altera\13.0sp1\qprogrammer\drivers
- Confirm installation
- Now the Altera USB Blaster should be visible und 'USB-Controller'

USB-Controller Altera USB-Blaster

## 8.3. program your FPGA

1) Connect the USB Blaster to the PC

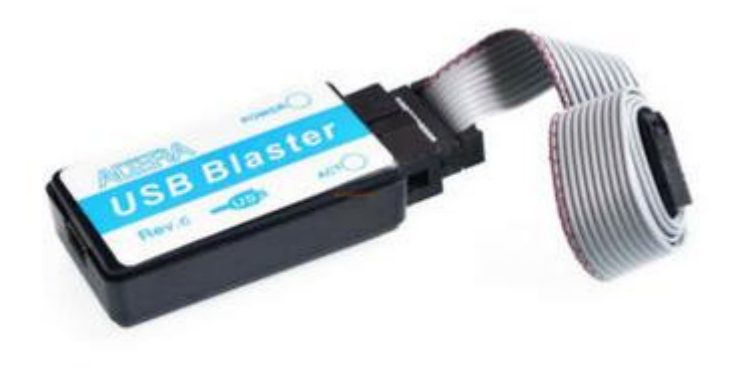

2) Start the programmer, make sure in the Hardware setup ,USB-Blaster' is visible and set the Mode to ,JTAG'

| 🀌 Qi          | Quartus II 32-bit Programmer - [Chain1.cdf] – 🗌 X |                                                                              |            |                                                   |        |     |          |          |           |        |        |         |          |       |       |   |           |                   |   |
|---------------|---------------------------------------------------|------------------------------------------------------------------------------|------------|---------------------------------------------------|--------|-----|----------|----------|-----------|--------|--------|---------|----------|-------|-------|---|-----------|-------------------|---|
| <u>E</u> le I | dit <u>v</u>                                      | /jew l                                                                       | Processi   | ng <u>T</u> ools <u>W</u> indow                   | Help 🛡 |     |          |          |           |        |        |         |          |       |       |   |           | Search altera.com | ٠ |
| <u> 1</u>     | ardware                                           | e Setup                                                                      | US         | B-Blaster [USB-0]                                 |        |     |          |          |           |        |        |         |          | Mode: | JTAG  | T | Progress: |                   |   |
| En            | able rea                                          | real-time 15P to allow background programming (for MAX II and MAX V devices) |            |                                                   |        |     |          |          |           |        |        |         |          |       |       |   |           |                   |   |
|               | Sh Store                                          |                                                                              | 1          | File                                              | Device | e ( | Checksum | Usercode | Program/  | Verify | Blank- | Examine | Security | Erase | ISP   |   |           |                   |   |
|               | W Star                                            |                                                                              |            |                                                   |        |     |          |          | Configure |        | Check  |         | Bit      |       | CLAMP |   |           |                   |   |
| alle          | Auto De                                           | tect                                                                         |            |                                                   |        |     |          |          |           |        |        |         |          |       |       |   |           |                   |   |
| dia 1         |                                                   | ha                                                                           |            |                                                   |        |     |          |          |           |        |        |         |          |       |       |   |           |                   |   |
|               | Add Fil                                           | e                                                                            |            |                                                   |        |     |          |          |           |        |        |         |          |       |       |   |           |                   |   |
|               | hange I                                           | File                                                                         |            |                                                   |        |     |          |          |           |        |        |         |          |       |       |   |           |                   |   |
|               | Save F                                            | =le                                                                          | ŀ          |                                                   |        |     |          |          |           |        |        |         |          |       |       |   |           |                   |   |
|               | Add Dev                                           | ice                                                                          |            |                                                   |        |     |          |          |           |        |        |         |          |       |       |   |           |                   |   |
|               | <u>ት መ</u> ሀp                                     |                                                                              |            |                                                   |        |     |          |          |           |        |        |         |          |       |       |   |           |                   |   |
| 1             | Dow                                               | n                                                                            |            |                                                   |        |     |          |          |           |        |        |         |          |       |       |   |           |                   |   |
|               |                                                   |                                                                              |            |                                                   |        |     |          |          |           |        |        |         |          |       |       |   |           |                   |   |
|               |                                                   |                                                                              |            |                                                   |        |     |          |          |           |        |        |         |          |       |       |   |           |                   |   |
|               |                                                   |                                                                              |            |                                                   |        |     |          |          |           |        |        |         |          |       |       |   |           |                   |   |
|               |                                                   |                                                                              |            |                                                   |        |     |          |          |           |        |        |         |          |       |       |   |           |                   |   |
|               |                                                   |                                                                              |            |                                                   |        |     |          |          |           |        |        |         |          |       |       |   |           |                   |   |
|               |                                                   |                                                                              |            |                                                   |        |     |          |          |           |        |        |         |          |       |       |   |           |                   |   |
|               |                                                   |                                                                              |            |                                                   |        |     |          |          |           |        |        |         |          |       |       |   |           |                   |   |
|               |                                                   |                                                                              |            | -                                                 |        |     |          |          |           |        |        |         |          |       |       |   |           |                   |   |
| All D         | 8                                                 |                                                                              | <u>^</u> _ | <ul><li>&lt;<search:< li=""></search:<></li></ul> | >>     |     |          | ~        |           |        |        |         |          |       |       |   |           |                   |   |
| + 13          | pe                                                | ID                                                                           | Mes        | age                                               |        |     |          |          |           |        |        |         |          |       |       |   |           |                   |   |
|               |                                                   |                                                                              |            |                                                   |        |     |          |          |           |        |        |         |          |       |       |   |           |                   |   |
|               |                                                   |                                                                              |            |                                                   |        |     |          |          |           |        |        |         |          |       | •     |   |           |                   |   |
| Sec           |                                                   |                                                                              |            |                                                   |        |     |          |          |           |        |        |         |          |       | 13    |   |           |                   |   |
| Messag        | urtern /                                          | / Proc                                                                       | ection     |                                                   |        |     |          |          |           |        |        |         |          |       |       |   |           |                   | > |
|               | aucili )                                          | (                                                                            | (average)  |                                                   |        |     |          |          |           |        |        |         |          |       |       |   |           |                   |   |

3) Select ,Add File' and choose the right ,jic' file for your game. Select ,Program/Configure' and ,Verify' options.

| 🐌 Quartus II 32-bit                                                                 | Programmer - [Chain1.cdf]*                                      |            |                   |                      |                       |             | - [               |     |  |  |  |
|-------------------------------------------------------------------------------------|-----------------------------------------------------------------|------------|-------------------|----------------------|-----------------------|-------------|-------------------|-----|--|--|--|
| <u>Fi</u> le <u>E</u> dit <u>V</u> iew P                                            | r <u>r</u> ocessing <u>T</u> ools <u>W</u> indow <u>H</u> elp 💎 |            |                   |                      |                       |             | Search altera.com | n 🌒 |  |  |  |
| 1 Hardware Setup.                                                                   | USB-Blaster [USB-0]                                             |            |                   |                      | Mode: JTAG            | ▼ Progress: |                   |     |  |  |  |
| Enable real-time ISP to allow background programming (for MAX II and MAX V devices) |                                                                 |            |                   |                      |                       |             |                   |     |  |  |  |
|                                                                                     | File                                                            | Device     | Checksum Usercode | Program/ Vevify Blar | k- Examine Security I | Frase ISP   |                   |     |  |  |  |
| Start                                                                               | Factory default enhanced SEL image                              | EP4CE6 00  | 0CE915 EEEEEE     | Configure Che        | dk Bit                | CLAMP       |                   |     |  |  |  |
| Jim Stop                                                                            | N:/Projekte/WillFA/WillFA11/jic/WillFA11_v066.jic               | EPCS 16 1/ | 4715646           |                      |                       |             |                   |     |  |  |  |
| Auto Detect                                                                         |                                                                 |            |                   |                      |                       |             |                   |     |  |  |  |
| X Delete                                                                            |                                                                 |            |                   |                      |                       |             |                   |     |  |  |  |
| Add File                                                                            |                                                                 |            |                   |                      |                       |             |                   |     |  |  |  |
| Change File                                                                         |                                                                 |            |                   |                      |                       |             |                   |     |  |  |  |
| Save File                                                                           |                                                                 |            |                   |                      |                       |             |                   |     |  |  |  |
| Add Device                                                                          | EPCS16                                                          |            |                   |                      |                       |             |                   |     |  |  |  |
| ¶ <sup>™</sup> Up                                                                   | ≥ 3                                                             |            |                   |                      |                       |             |                   |     |  |  |  |
| <b>↓</b> <sup>™</sup> Down                                                          | Î Î Î Î Î Î Î Î Î Î Î Î Î Î Î Î Î Î Î                           |            |                   |                      |                       |             |                   |     |  |  |  |
|                                                                                     |                                                                 |            |                   |                      |                       |             |                   |     |  |  |  |
|                                                                                     | TDO                                                             |            |                   |                      |                       |             |                   |     |  |  |  |
|                                                                                     |                                                                 |            |                   |                      |                       |             |                   |     |  |  |  |
|                                                                                     |                                                                 |            |                   |                      |                       |             |                   |     |  |  |  |
|                                                                                     |                                                                 |            |                   |                      |                       |             |                   |     |  |  |  |
| × 🗚 🖸 🛆                                                                             | 🛕 🕢 🛜 < <search>&gt;</search>                                   | ~          |                   |                      |                       |             |                   |     |  |  |  |
| ₽ Type ID                                                                           | Message                                                         |            |                   |                      |                       |             |                   |     |  |  |  |
| < sedes                                                                             |                                                                 |            |                   |                      |                       |             |                   | >   |  |  |  |
| System / Proce                                                                      | essing /                                                        |            |                   |                      |                       |             |                   |     |  |  |  |
|                                                                                     |                                                                 |            |                   |                      |                       |             |                   |     |  |  |  |

- 4) Power the FPGA with 5 Volt (USB C connector) or power the RecelFA board with 5Volt (USB Mini connector). Then connect the USB Blaster to the ,Programming' connector on the RecelFA PCB.
- 5) Push start, wait for progress 100%

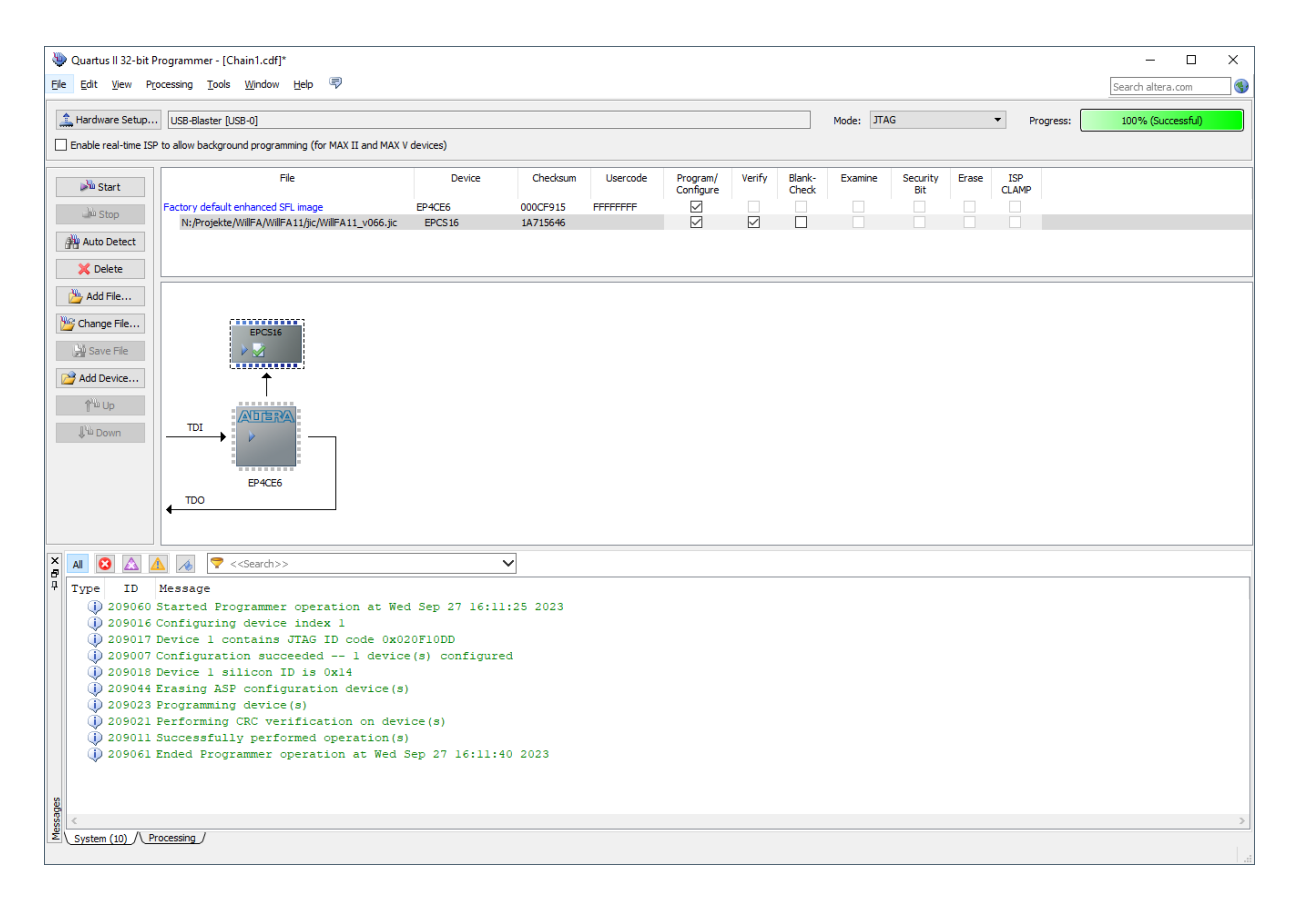

Thats it!

### 9. structure of SD card

Due to limitations of the SD card read routine in the FPGA (it does read fix sector numbers instead of looking for filenames) it is necessary to use my SD-card image (128 Mbyte). You can write the image to a SD-card of your choice.

With game select all '0' RecelFa will try to read the first rom image at sector number 660. With my 128MB BallyFa image this is the location of the first file you write to an empty SD card.

#### 9.1. RecelFA image

My RecelFA SD card image has almost all available roms 'on board'. See appendix A for a gamelist

9.2. use your own roms TBD

## **10. serial interface**

RecelFA provides a serial interface via the USB mini connector. By connecting a serial console (e.g. putty) debug messages can be shown (not fully implemented yet).

#### 10.1. windows com port

When connecting a USB port on your windows PC you should see a new COM port 'USB-SERIAL CH340' in your device manager.

| 占 Ge                 | räte-Manager                                                                                                    |
|----------------------|----------------------------------------------------------------------------------------------------|
| Datei                | Aktion Ansicht ?                                                                                                    |
| <                    | 🖬 🛛 🖬 😽 💭                                                                                                    |
| * <b>#</b><br>*<br>> | <ul> <li>Anschlüsse (COM &amp; LPT)</li> <li>Prolific USB-to-Serial Comm Port (COM3)</li> <li>USB-SERIAL CH340 (COM5)</li> <li>Audio, Video und Gamecontroller</li> </ul> |

The numbering (here it is COM5 ) depends on your hardware.

#### 10.2. terminal program

You need a terminal program to connect to your serial port. I recommend 'putty', see below connection parameters.

| 🕵 PuTTY Configuration                                                       |                                                                                                    | ? ×                                                            |  |
|-----------------------------------------------------------------------------|----------------------------------------------------------------------------------------------------|----------------------------------------------------------------|--|
| Category:                                                                   |                                                                                                    |                                                                |  |
| Session Logging Terminal Keyboard Bell Features Window Appearance Behaviour | Options controlling<br>Select a serial line<br>Serial line to connect to<br>Configure the serial line<br>Speed (baud)<br>Data bits | Iocal serial lines           COM5           115200           8 |  |
| Connection     Connection     Connection     Connection                     | Stop bits<br>Parity<br>Flow control                                                                                                | 1<br>None ~<br>None ~                                          |  |
| About Help                                                                  |                                                                                                    | Open Cancel                                                    |  |

## 10.3. NVRAM values

Pressing Enter or any other char within your putty session will output the current NVRAM values in hexadecimal format. ( 000 ... 0FF )

| B COM5 - PuTTY | - | × |
|----------------|---|---|
| 000 : 0;       |   |   |
| 001 : F;       |   |   |
| 002 : 0;       |   |   |
| 003 : 0;       |   |   |
| 004 : 3;       |   |   |
| 005 : F;       |   |   |
| 006 : 0;       |   |   |
| 007 : 0;       |   |   |
| 008 : 0;       |   |   |
| 009 : 0;       |   |   |
| 00A : F;       |   |   |
| 00B : E;       |   |   |
| 00C : 0;       |   |   |
| 00D : 0;       |   |   |
| 00E : 0;       |   |   |
| 00F : 0;       |   |   |
| 010 : C;       |   |   |
| 011 : 0;       |   |   |
| 012 : 0;       |   |   |
| 013 : 0;       |   |   |
| 014 : 0;       |   |   |
| 015 : 0;       |   |   |
| 016 : 0;       |   |   |
| 017 : 0:       |   |   |

## Appendix A 'game select'

| No | <b>S1</b> | <b>S2</b> | <b>S3</b> | <b>S4</b> | <b>S5</b> | <b>S6</b> | Name                  |
|----|-----------|-----------|-----------|-----------|-----------|-----------|-----------------------|
| 0  | off       | off       | off       | off       | off       | off       | Poker Plus            |
| 1  | on        | off       | off       | off       | off       | off       | Fair Fight            |
| 2  | off       | on        | off       | off       | off       | off       | Crazy Race            |
| 3  | on        | on        | off       | off       | off       | off       | Mr Evil               |
| 4  | off       | off       | on        | off       | off       | off       | Torneo                |
| 5  | on        | off       | on        | off       | off       | off       | Mr Doom               |
| 6  | off       | on        | on        | off       | off       | off       | Swashbuckler          |
| 7  | on        | on        | on        | off       | off       | off       | Don Quijote           |
| 8  | off       | off       | off       | on        | off       | off       | Black Magic 1 player  |
| 9  | on        | off       | off       | on        | off       | off       | Black Magic 4 players |
| 10 | off       | on        | off       | on        | off       | off       | The Flipper Game      |
| 11 | on        | on        | off       | on        | off       | off       | Hot & Cold            |
| 12 | off       | off       | on        | on        | off       | off       | Alaska                |
| 13 | on        | off       | on        | on        | off       | off       | Cavalier              |
| 14 | off       | on        | on        | on        | off       | off       | Screech               |
| 15 | on        | on        | on        | on        | off       | off       | ALTER RAM             |